### Règles d'écriture - Bases de données en éducation physique

| Éditeur- diffuseur                                                     | EBSCO                      | ProQuest                                                        | EBSCO             | APA                       |
|------------------------------------------------------------------------|----------------------------|-----------------------------------------------------------------|-------------------|---------------------------|
| Bases de données                                                       | SportDiscus                | Physical Education index                                        | ERIC              | PsycINFO                  |
| Généralités                                                            |                            |                                                                 |                   |                           |
| Domaine                                                                | Sports & médecine du sport | Sciences du sport                                               | Éducation         | Psychologie & psychiatrie |
| Contenu #documents                                                     | Près de 2M depuis 1985     | depuis 1970, ajout approximatif de<br>1,000 références par mois | 1,4 M depuis 1966 | 3,7 M depuis 1887         |
| Mode de recherche par défaut                                           | Recherche avancée          | Recherche simple                                                | Recherche simple  | Recherche avancée         |
| Tutoriel d'apprentissage                                               | Tutoriels EBSCO (BUL)      | Tutoriels ProQuest (BUL)                                        | Aucun             | ApaPsycNet (BUL)          |
| Syntaxe des opérateurs de liaison                                      |                            |                                                                 |                   |                           |
| Cherche tous les termes demandés                                       | AND                        | AND                                                             | AND               | AND                       |
| cherche l'un ou l'autre des termes<br>demandés                         | OR                         | OR                                                              | OR                | OR                        |
| Exclut le terme demandé                                                | NOT                        | NOT                                                             | NOT               | NOT                       |
| Syntaxe des opérateurs de proximité                                    |                            |                                                                 |                   |                           |
| Cherche les termes dans l'ordre présenté à une distance choisie        | Wn                         | Pn ou PRE/n                                                     | Wn                | N/A                       |
| Cherche les termes dans n'importe quel<br>ordre à une distance choisie | Nn                         | Nn ou NEAR/n                                                    | Nn                | NEAR/n                    |

#### Note interface ProQuest : Priorité des opérateurs

ProQuest suit un ordre par défaut pour interpréter les combinaisons à base d'opérateurs. Si votre recherche comprend des opérateurs tels que AND ou OR, ProQuest les combine dans l'ordre suivant : 1.NEAR (proche de) 2. PRE 3. AND 4. OR 5. NOT

# Règles d'écriture - Bases de données en éducation physique

|                                                        | Éditeur- diffuseur           | EBSCO                                                                                                    | ProQuest                                                                                                    | EBSCO                                                                                                    | ΑΡΑ                                                                                                    |
|--------------------------------------------------------|------------------------------|----------------------------------------------------------------------------------------------------|----------------------------------------------------------------------------------------------------|----------------------------------------------------------------------------------------------------|----------------------------------------------------------------------------------------------------|
|                                                        | Bases de données             | SportDiscus                                                                                                    | Physical Education index                                                                                                    | ERIC                                                                                                    | PsycINFO                                                                                                    |
|                                                        | Symboles                     |                                                                                                    |                                                                                                    |                                                                                                    |                                                                                                    |
| Vocabulaire libre- Recherche par champs (titre/résumé) | Troncature                   | * (astérisque)<br>Se place à droite du mot.                                                                                                    | <ul> <li>* (astérisque)</li> <li>S'emploie à différents endroits d'un<br/>mot.</li> <li>*n (astérisque, nombre) ou</li> <li>\$n (dollar nombre)</li> <li>Permet d'indiquer le nombre de<br/>caractères maximaux à tronquer.</li> </ul> | * (astérisque)<br>Se place à droite du mot.                                                                                                    | * (astérisque)<br>Se place à droite du mot.                                                                                                    |
|                                                        | Caractère(s) de remplacement | <ul> <li>? (point d'interrogation) remplace un caractère dans un mot. (Ce symbole peut être utilisé aussi pour la troncature) # (dièse) remplace plus d'un caractère pour les différentes manières d'écrire un mot. Ex. colo#r, trouve color et colour</li> </ul> | <b>? (point d'interrogation)</b><br>remplace un ou plusieurs caractères<br>dans un mot.<br>Ex.ad??? = added, adult, adopt.                                                                                                    | <b>? (point d'interrogation)</b><br>remplace un caractère dans un<br>mot. (Ce symbole peut être utilisé<br>aussi pour la troncature)            | <b>? (point d'interrogation)</b><br>remplace un caractère dans un<br>mot. (Ce symbole peut être<br>utilisé aussi pour la troncature)            |
|                                                        | Guillemets                   | <b>« » (guillemets)</b><br>Expression exacte Cherche tous les<br>mots inclus entre les guillemets.                                                                                                    | <b>« » (guillemets)</b><br>Expression exacte, cherche tous les<br>mots inclus entre les guillemets.                                                                                                    | <b>« » (guillemets)</b><br>Expression exacte Cherche tous les<br>mots inclus entre les guillemets.                                              | <b>« » (guillemets)</b><br>Expression exacte Cherche tous<br>les mots inclus entre les<br>guillemets.                                           |
|                                                        | Proximité                    | <ul> <li>(tilde)</li> <li>Cherche les termes à une distance<br/>choisie de n mots, n mots, etc.</li> </ul>                                                                                                    | Aucun                                                                                                    | ~ (tilde)<br>Cherche les termes à une distance<br>choisie de n mots, n mots, etc.                                                               | Aucun                                                                                                    |
|                                                        | Ordonnancement               | () (parenthèses)<br>Le moteur de recherche traite<br>l'information contenue dans la<br>parenthèse avant d'interpréter le<br>reste de la requête                                                                                                    | Les parenthèses sont incluses par<br>défaut dans la recherche avancée                                                                                                    | () (parenthèses)<br>Le moteur de recherche traite<br>l'information contenue dans la<br>parenthèse avant d'interpréter le<br>reste de la requête | () (parenthèses)<br>Le moteur de recherche traite<br>l'information contenue dans la<br>parenthèse avant d'interpréter le<br>reste de la requête |

## Règles d'écriture - Bases de données en éducation physique

|                      | Éditeur- diffuseur                                                                    | EBSCO                                                                                                  | ProQuest                                                                                                  | EBSCO                                                                                                  | АРА                                                                                       |
|----------------------|---------------------------------------------------------------------------------------|----------------------------------------------------------------------------------------------------|----------------------------------------------------------------------------------------------------|----------------------------------------------------------------------------------------------------|-------------------------------------------------------------------------------------------|
|                      | Bases de données                                                                      | SportDiscus                                                                                            | Physical Education index                                                                                  | ERIC                                                                                                   | PsycINFO                                                                                  |
|                      | Outils de recherche                                                                   |                                                                                                    |                                                                                                    |                                                                                                    |                                                                                           |
| vocabulaire contrôlé | Thésaurus<br>Index de termes                                                          | Thésaurus                                                                                              | Thésaurus                                                                                                 | Thesaurus                                                                                              | Term Finder                                                                               |
|                      | <b>Explosion</b><br>(recherche les concepts plus<br>spécifiques situés sous le terme) | Cochez <b>Développer</b> avec le descripteur correspondant.                                            | Sélectionner <b>Explode</b>                                                                               | Cochez <b>Développer</b> avec le descripteur correspondant.                                            | Cliquez sur le (+) lorsque vous<br>sélectionner votre terme dans le<br>thésaurus.         |
|                      | Intitulé de l'historique de<br>recherche                                              | Historique de recherche / Search<br>History<br>Localisation : sous les boîtes de<br>recherche.         | Recherches récentes<br>Localisation : haut de l'écran à<br>droite et cliquer sur le dossier.              | Historique de recherche/Search<br>History<br>Localisation : sous les boîtes de<br>recherche.           | Recent Searches<br>Localisation : dans la page des<br>résultats en haut à droite.         |
|                      | Combiner les recherches                                                               | Sélectionnez les recherches à<br>combiner et cliquer sur<br>l'opérateur approprié.<br><b>S1 AND S2</b> | Inscrire les numéros de recherche<br>à combiner et écrire l'opérateur<br>de liaison approprié.<br>1 AND 2 | Sélectionnez les recherches à<br>combiner et cliquer sur<br>l'opérateur approprié.<br><b>S1 AND S2</b> | Sélectionnez les recherches à<br>combiner et choisir l'opérateur<br>approprié.<br>1 AND 2 |

### Bases de données en santé

http://www.bibl.ulaval.ca/fichiers\_site/portails/medecine/medecine\_sociale/astuces\_synthaxe\_bd\_sante.pdf